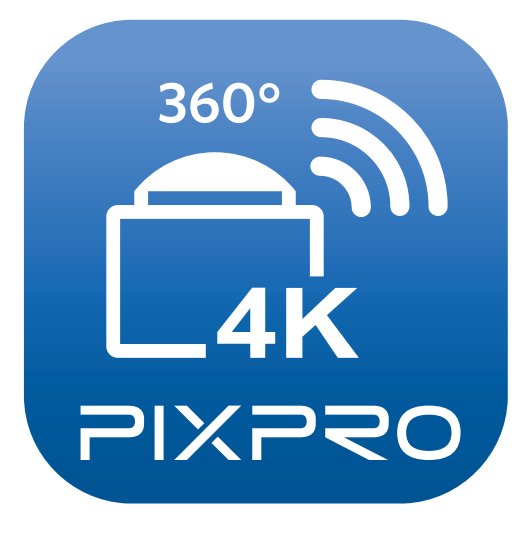

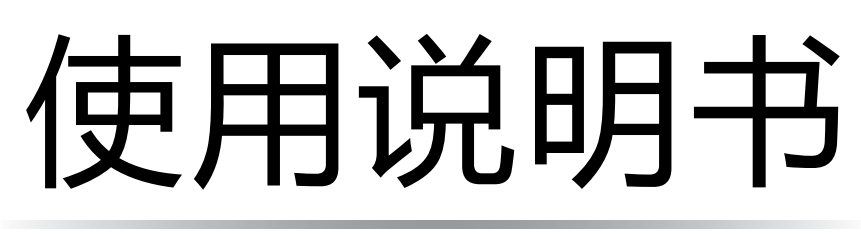

# PIXPRO SP360 4K

(智能设备版)

# 适用于

KODAK PIXPRO SP360 4K Action Cam

# 使用前须知

# 一致性宣告

权责组织: JK Imaging Ltd.

地址: JK Imaging Ltd., 17239 So. Main Street, Gardena, CA 90248 USA

JK Imaging Europe, 71 Clarendon Road, Watford, WD17 1DS, UK

公司网址: http://kodakpixpro.com

关于本说明书

- JK Imaging Ltd. 对本说明书保留一切权利。如未事先取得 JK Imaging Ltd. 的允许,不得以任何形式、任何目的,对本出版品的任何部分进行复制、传送、保存于可修改之系统或翻译成任何语言或电脑语言。
- ▲ 本说明书内所使用的所有商标均用于辨别之用 , 并可能为其所属拥有者的财产。
- ■本说明书向您提供了PIXPRO SP360 4K 应用程式的使用方法。JK Imaging Ltd. 已尽最大努力来确保其内容的正确性,但保留修改的权利,如有修改恕不另行通知。

■ 在本说明书内,以下的图示是用来帮助您快速且轻松地找出需要的资讯:

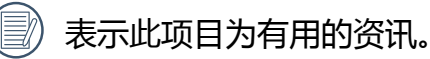

表示长按某一点。

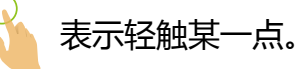

#### 注意事项

- 您的智能设备的系统版本需要满足Android 4.3 及以上或iOS 7 及以上。iphone 4S, iPad mini 1 和 iPad 2及更早机型(任何系统版本)都不支持此款App。
- 使用Wi-Fi连接时,请不要在有强磁场、静电、电波干扰的场所(例如微波炉附近)使用,可能会导致无法连接。
- 请不要在飞机上使用Wi-Fi或NFC连接功能。
- 使用Wi-Fi或NFC连接时,摄像机和智能设备只能一对一连接,要求距离在10米(32.8英尺)以内且无信号屏蔽干扰。
   当智能设备判断系统内存不足时,App将无法正常运行,请清理智能设备内存。
- 我们会不定期更新App,某些新功能需要您同步更新摄像机的固件版本,以保证系统的稳定性。请注意App上的提示。

| 吏用前须知                    | 1 |
|--------------------------|---|
| 目录                       | 3 |
| 车接智能设备                   | 6 |
| 下载并安装App                 | 6 |
| 建立连接                     | 7 |
| Wi-Fi连接(iOS系统和Android系统) | 7 |
| NFC连接(Android系统)         | 7 |
| 操作方法                     | 9 |
| 远程遥控                     | 9 |
| 远程遥控界面介绍                 | 9 |
| 参数设置                     | 1 |
| 拍摄模式1                    | 1 |
| 展开模式1                    | 3 |
| 视角切换                     | 4 |

| 视野角度                 | 15 |
|----------------------|----|
| 水平仪感应器               | 16 |
| EV值设定                | 16 |
| 白平衡                  | 17 |
| 菜单                   | 18 |
| 拍摄方法                 | 26 |
| 拍照                   | 26 |
| 录影                   | 27 |
| 回放                   | 28 |
| 远程遥控模式和回放模式切换        | 28 |
| 摄像机和智能设备索引回放切换       | 29 |
| 回放模式下的图标介绍           | 30 |
| 单张回放                 | 30 |
| 索引回放                 | 31 |
| 回放模式下的功能介绍           | 32 |
| 手势操作                 | 32 |
| 旋转 🎝 (智能设备单张回放模式)    | 32 |
| 选取档案(摄像机和智能设备索引回放模式) | 33 |

| 下载 ڬ (摄像机单张回放模式和索引回放模式) | 35 |
|-------------------------|----|
| 分享 🗲                    |    |
| 删除 面                    |    |
| 影片播放 ▶ (摄像机和智能设备单张回放模式) |    |
| 菜单 ☰ (摄像机和智能设备索引回放模式)   | 41 |

# 连接智能设备

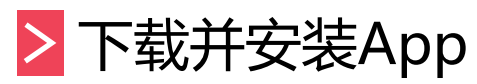

从应用程式商店下载安装包 🞑 ( App名称: PIXPRO SP360 4K ) 到智能设备上,并依照界面提示进行安装。

■ Android系统 > Google play

在 Google play 中搜索并下载应用程序"PIXPRO SP360 4K" 🞑 , 再根据界面提示进行安装。

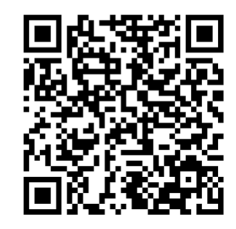

https://play.google.com/store/apps/details?id=com.jkimaging.pixproremoteviewer

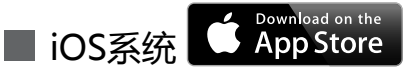

在 App store 中搜索并下载应用程序 "PIXPRO SP360 4K" 🞑 , 再根据界面提示进行安装。

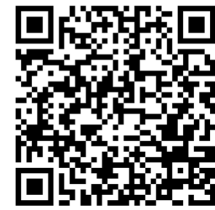

https://itunes.apple.com/us/app/pixpro-remote-viewer/id833154167?mt=8

安装成功后,在智能设备屏幕上出现图标 🚉。

> 建立连接

## ▶1 Wi-Fi连接(iOS系统和Android系统)

- 1. 摄像机: 查看摄像机电池室内标签上的SSID (PIXPRO-SP360-4K\_XXXX)和密码(初始密码为12345678)。在主画面 按 (令) 按钮切换到Wi-Fi模式。
- 2. 智能设备:开启Wi-Fi功能,自动开始搜索周边的Wi-Fi热点。选择摄像机的SSID(PIXPRO-SP360-4K\_XXXX),并输入密码。
- 💮 为了优化 Wi-Fi 性能 , 请关闭智能设备的后台运行程式。
- 对于 Android 系统智能设备,可直接轻触 App 图标 2 进入"选择连接设备"画面,选择要连接的摄像机 SSID 名称 (PIXPRO-SP360-4K\_XXXX),并输入八位数密码,轻触"连接"。

## ▶2 NFC连接(Android系统)

1.开启智能设备的NFC功能。

2. 将摄像机的NFC标志轻轻触碰智能设备的NFC感应位置,智能设备发出提示音或震动,表示NFC连接成功。 3. App自动开启。

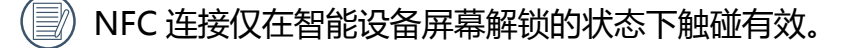

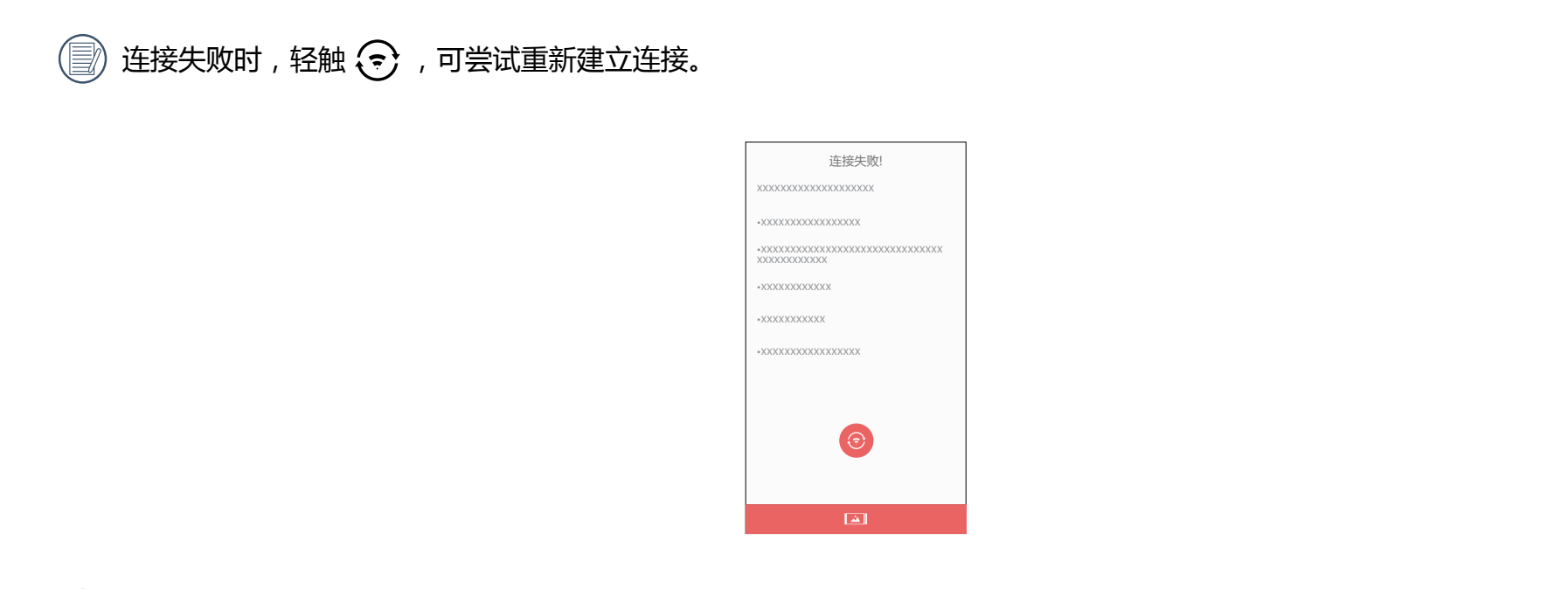

📝 在不需要连接摄像机或无法连接摄像机时,轻触智能设备屏幕上 🞑 图标,可执行智能设备回放模式下相关操作。

操作方法

# > 远程遥控

>1 远程遥控界面介绍

🕑 在远程遥控界面,轻触 🔺, EV 值、白平衡图标隐藏,轻触 🔦 恢复显示。

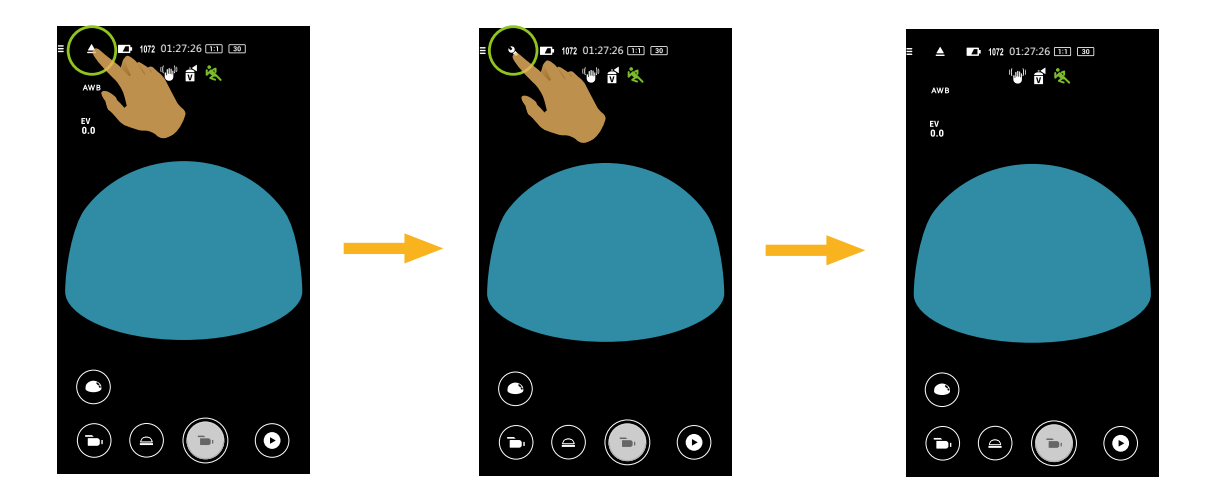

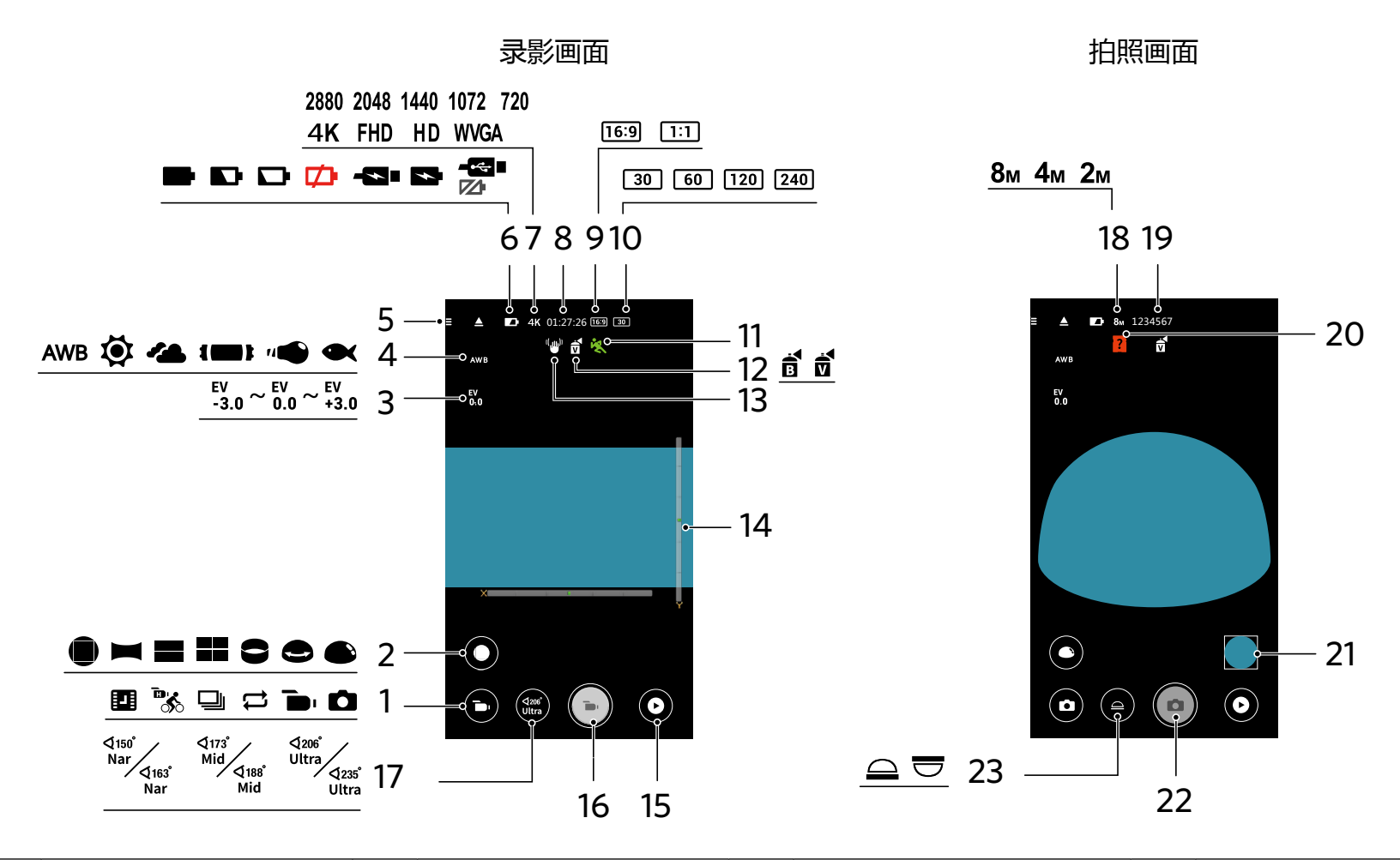

| 1 | 拍摄模式 | 7  | 录影尺寸  | 13 | EIS电子防手振        | 19 | 可拍张数     |
|---|------|----|-------|----|-----------------|----|----------|
| 2 | 展开模式 | 8  | 可录影时间 | 14 | 水平仪感应器          | 20 | 摄像机内无SD卡 |
| 3 | EV值  | 9  | 像素比例  | 15 | 回放              | 21 | 预览       |
| 4 | 白平衡  | 10 | 帧速率   | 16 | 开始录影 💿 / 停止录影 💿 | 22 | 快门       |
| 5 | 菜单   | 11 | 动感侦测  | 17 | 视野角度            | 23 | 视角切换     |
| 6 | 电池电量 | 12 | 色彩    | 18 | 拍照尺寸            |    |          |

# >2 参数设置

拍摄模式

轻触拍摄模式图标,进入模式选择画面,轻触任一选项即可确定选择。

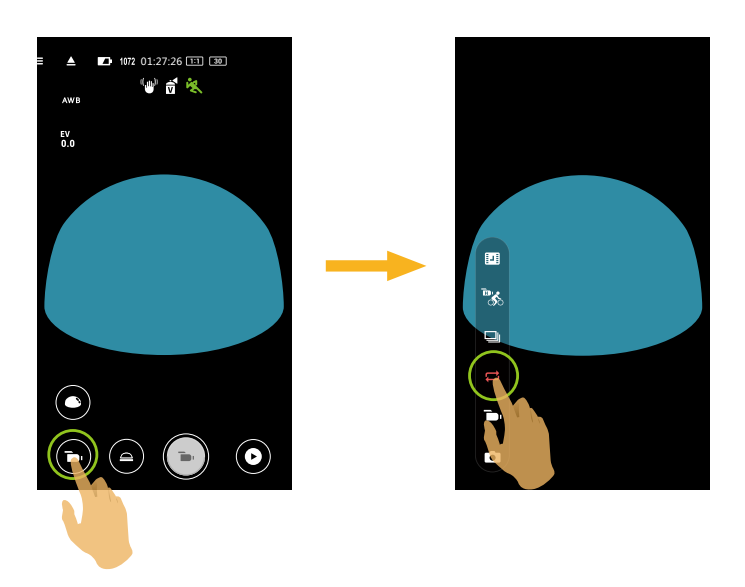

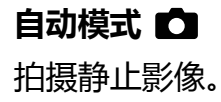

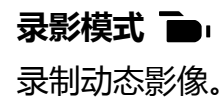

#### 循环录影 🟳

循环录影是指以2分钟为单位记录一段段独立的影片。摄像机单次最长只保存60分钟影片。单次录影若超过60分钟,新影片将 以2分钟为单位自动覆盖文件中最早的记录。单次录影时间超过24小时将自动停止录影。

📃)每次循环录影都会生成一个新的文件。

#### 连拍 🖵

单次拍摄(按下快门后不保持)10张后自动暂停。

## 高速录影 🗞

以超高速视频拍摄动感影像,并超过正常30fps速度回放,轻松捕捉到肉眼难以分辨的精彩瞬间。

🕑 影片不能记录声音,且不支持 EIS 电子防手振功能。

#### 缩时摄影 🛄

以预先设定的间隔时间(1秒/2秒/5秒/10秒/30秒/60秒)录制影片。

影片不能记录声音,且不支持 EIS 电子防手振功能。

# 展开模式

#### 可以将影像以不同的方式显示出来。

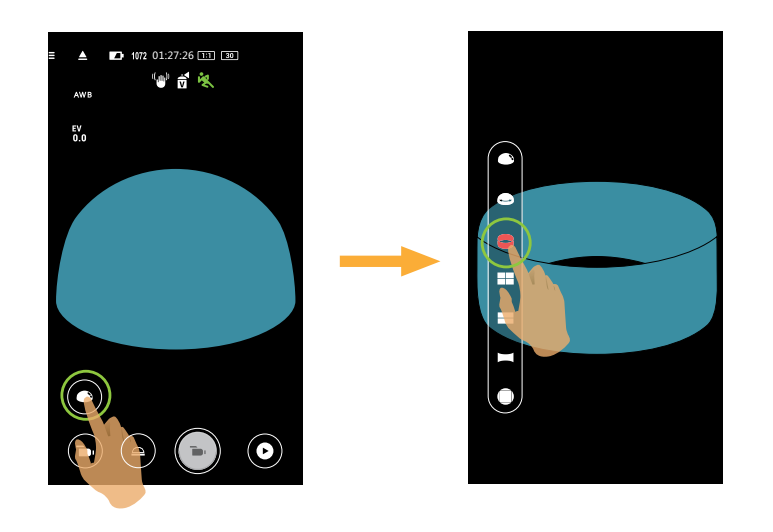

| 类型 | 图标 | 模式  | 操作方法(通过手指滑动来移动影像)    |
|----|----|-----|----------------------|
| 方形 |    | 方形  | 无                    |
|    |    | 全景  | 向左向右移动               |
|    |    | 二分割 | 向上向下移动(放大的影像),向左向右移动 |
|    | == | 四分割 | 向上向下移动,向左向右移动        |
| 球形 | •  | 环形  | 向上向下翻转,向左向右移动        |
|    | e  | 内环景 | 向上向下移动,向左向右移动        |
|    |    | 半球形 | 向上向下翻转,向左向右移动        |

## 视角切换

根据摄像机镜头所对的的方向选择对应的图标,可以使影像保持正立方向显示。

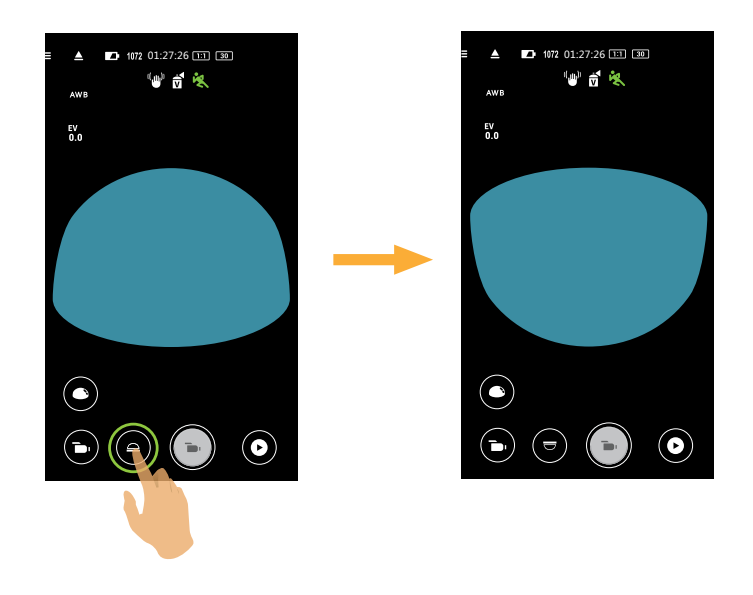

| 图标 | 模式 |                     |  |  |  |
|----|----|---------------------|--|--|--|
|    | 向上 | 代表镜头向上时,影像显示是正立方向的。 |  |  |  |
|    | 向下 | 代表镜头向下时,影像显示是正立方向的。 |  |  |  |

💮 在方形模式下不显示此功能。

## 视野角度

视野角度是指摄影机可以接收影像的角度范围。 仅在录影模式( )/ □/ □/ □ / □ ) 的方形展开模式( ) 下支持此功能。

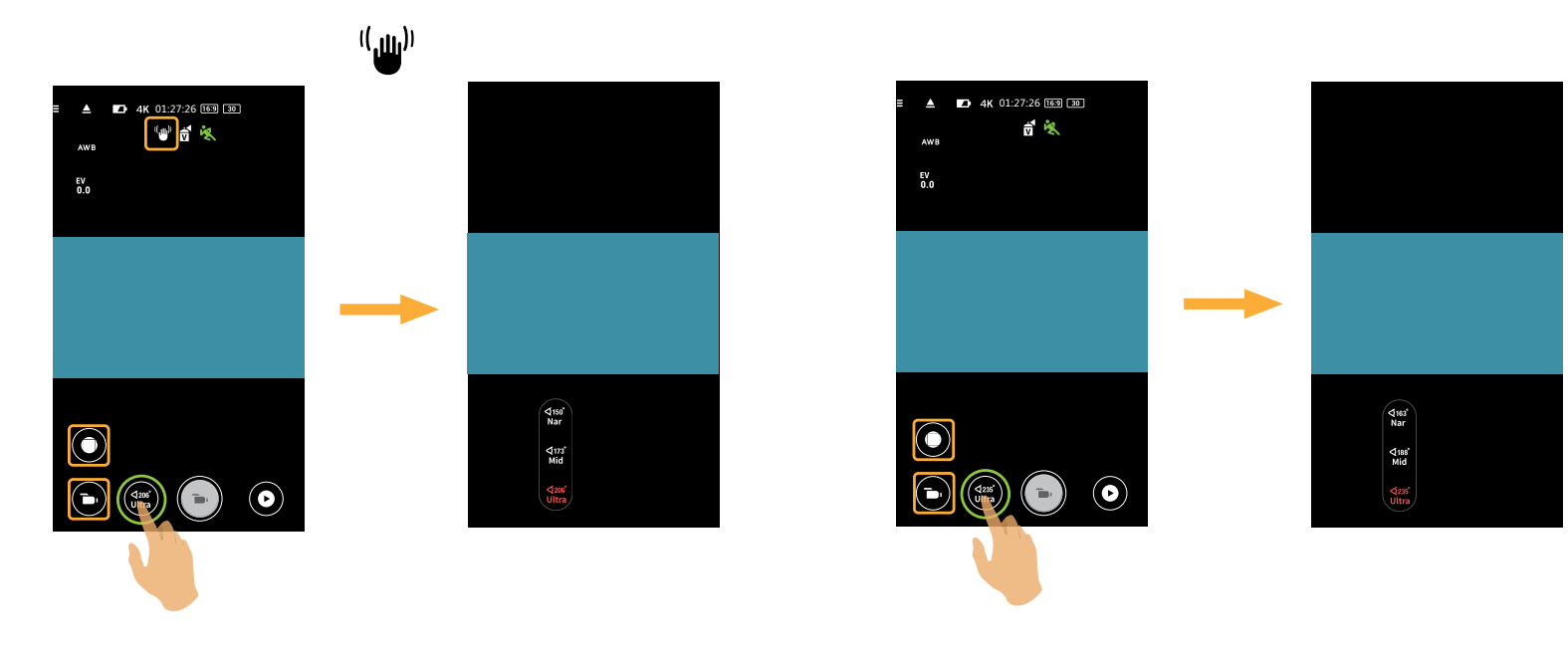

有3个选项:

|                         | • 超广视角 | • 中间视角 | • 窄视角             |
|-------------------------|--------|--------|-------------------|
| EIS(开) <sup>((</sup> )) | ⊄206°  | ⊲(173° | ⊄150 <sup>°</sup> |
|                         | Ultra  | Mid    | Nar               |
| EIS(关)                  | ⊄235°  | ⊲188°  | ⊄163°             |
|                         | Ultra  | Mid    | Nar               |

💮 录影尺寸设置为 4K 16:9 30p (3840x2160) 时,视野角度仅有一个选项:超广视角。

## 水平仪感应器

侦测摄像机水平状态。

以水平柱和垂直柱表示平行于海平面的两个方向,X、Y、Z轴表示水平仪感应器的三个轴方向。在水平柱和垂直柱上以中心为 基点左右上下方向分別有15段,一段代表倾斜1°。倾斜角超过50°时,水平柱和垂直柱方向对应的轴方向发生变化。

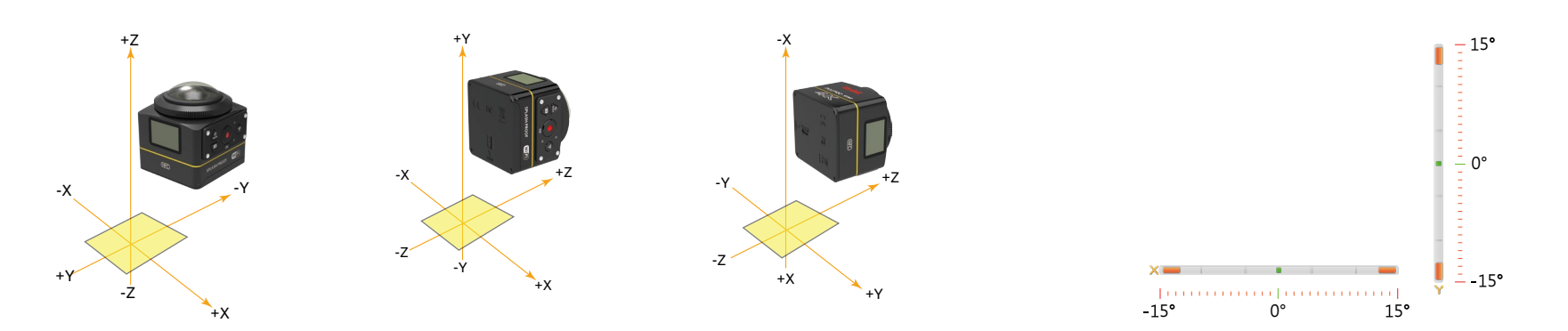

#### EV值设定

调节取景画面的明亮度。适用于被拍摄对象和背景亮度对比很大的情况下。此功能可通过手指上下滑动调节数值。

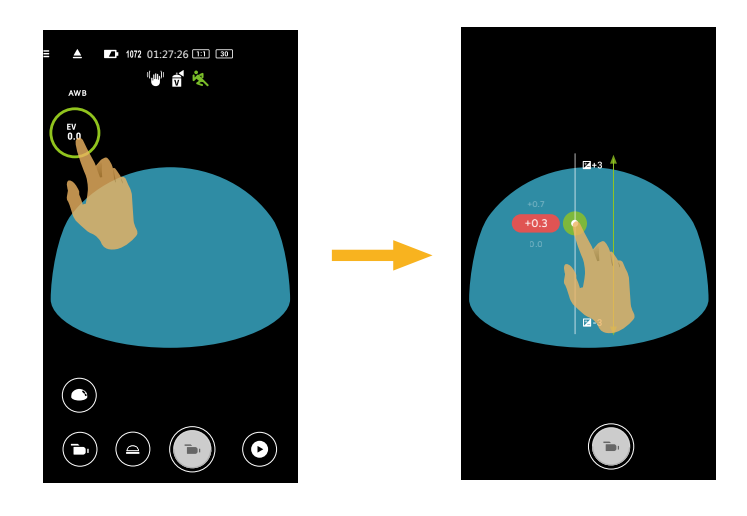

白平衡

使用者可以根据不同的光源环境,自行调整色温,以确保呈现出正确的色彩。

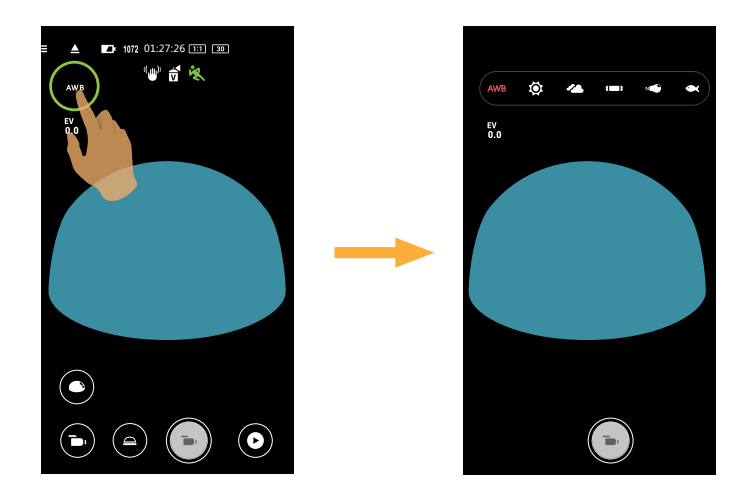

有6个选项:

- AWB 自动白平衡
- ・ 🔅 白天
- ・ 🝊 阴天
- () 荧光灯
- "● 白炽灯
- 🗨 水下

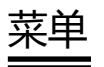

轻触 🖬 后出现可设定的菜单。轻触要设定的菜单项目,进入项目选项画面,轻触选项,返回菜单画面。轻触 🗲 返回远程 遥控画面。

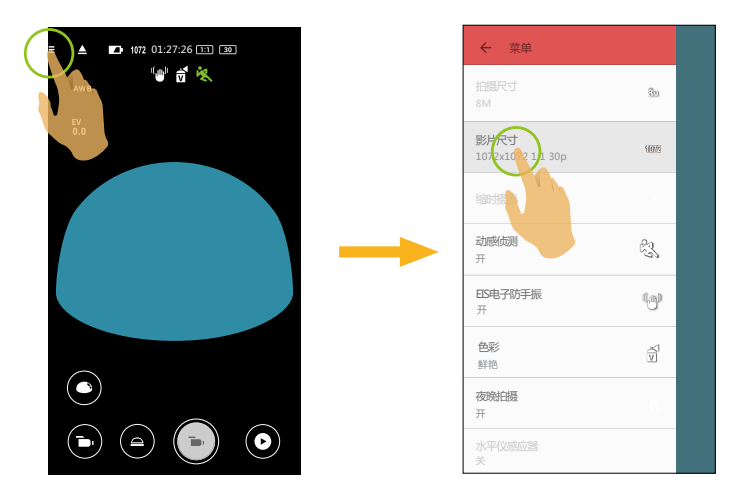

#### 拍摄尺寸

设置照片的影像分辨率。

有3个选项:

- 8M 2880 X 2880 (1:1)
- 4M 2304×1728 ( 4:3 )
- 2M 16:9 1920×1080

#### 影片尺寸

设置录影时的影像分辨率。 有15个选项:

#### 影片尺寸

支持录影模式

🍋 / 🛄 / 🟳

👝 / 🛄 / 😅

🍋 / 🛄 / 🟳

- 4K 16:9 30p (3840x2160)
- FHD 16:9 60p (1920x1080)
- FHD 16:9 30p (1920x1080)
- 1280x720 16:9 60p
- 1280x720 16:9 30p
- 1280x720 16:9 120p
- 848x480 16:9 60p
- 848x480 16:9 240p
- 2880x2880 1:1 30p
- 2048x2048 1:1 30p
- 1440x1440 1:1 60p
- 1440x1440 1:1 30p
- 1072x1072 1:1 60p
- 1072x1072 1:1 30p
- 720x720 1:1 120p

 Image: A grade of the second second seco

**\*** 

- - 声 / 🛄 / 🛱

)高像素录影时摄像机机身发热可能导致录影中断,但这不是故障。请关机,待机身温度降低后,再开机使用。

#### 缩时摄影

设置录影的间隔时间。 有6个选项:

- 1秒(1 sec)
- 2秒(10 )
- 5秒(III)
- 10秒(10 sec)
- 30秒(100 ( 100 )
- 60秒(100 jec)

#### 动感侦测

设置动态录影开关。 有2个选项:

- 关
- 开( 👯 )

#### EIS电子防手振

设置电子防手振开关。 有2个选项:

- 关
- 开("**山**")

🕑 EIS 电子防手振仅在录影模式 ( 🍙 / 🔂 ) 下的以下尺寸可选 :

| 录影模式   | 录影尺寸                                                                                                    |                                                                                                    |  |  |  |  |  |  |  |
|--------|----------------------------------------------------------------------------------------------------|----------------------------------------------------------------------------------------------------|--|--|--|--|--|--|--|
|        | <ul> <li>4K 16:9 30p</li> <li>FHD 16:9 60p</li> <li>FHD 16:9 30p</li> <li>1280x720 16:9 60p</li> <li>1280x720 16:9 30p</li> <li>848x480 16:9 60p</li> </ul> | <ul> <li>2880x2880 1:1 30p</li> <li>2048x2048 1:1 30p</li> <li>1440x1440 1:1 60p</li> <li>1440x1440 1:1 30p</li> <li>1072x1072 1:1 60p</li> <li>1072x1072 1:1 30p</li> </ul> |  |  |  |  |  |  |  |
| ,<br>₽ | <ul> <li>4K 16:9 30p</li> <li>FHD 16:9 30p</li> <li>1280x720 16:9 30p</li> </ul>                                                                            | <ul> <li>2880x2880 1:1 30p</li> <li>2048x2048 1:1 30p</li> <li>1440x1440 1:1 30p</li> <li>1072x1072 1:1 30p</li> </ul>                                                       |  |  |  |  |  |  |  |

#### 色彩

设置照片的色彩效果。 有3个选项:

• 普通

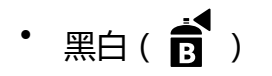

• 鲜艳( 🔽 )

#### 夜晚拍摄

设置夜晚拍摄开关。 有2个选项:

- 关
- 开

## 🕖 仅在 ъ 和 🇾 模式下支持此功能。

水平仪感应器

设置水平仪感应器开关。 有2个洗项:

- 开
- 关

💮 仅在方形展开模式( 🛑 )下支持此功能。

#### Wi-Fi省电

如果录影开始后三分钟内,没有触摸智能设备的屏幕,将自动断开Wi-Fi连接,但摄像机继续保持录影状态。 有2个选项:

- 开
- 关

#### 触控拍摄

轻触屏幕非功能性范围进行拍摄。 有2个选项:

- 开
- 关

#### 格式化SD(相机)

清除摄像机内存储卡中所有数据。

有2个选项:

- 格式化
- 取消

#### **重**置

可将摄像机的各项设置(除日期和时间、无线AP的SSID与密码和 "远程监视"模式下的UID与密码以外)恢复为出厂预设值。 有2个选项:

- <u>重置</u>
- 取消

💮 重置后摄像机会自动关机。

#### 变更密码

变更Wi-Fi连接密码。

依照界面提示先输入一次旧密码,再输入两次新密码,最后轻触"更新"。

》若忘记了 Wi-Fi 密码,可在摄像机上使用重置功能还原密码(初始密码为 12345678)。

# 变更 Wi-Fi 密码后,请务必在智能设备上重新输入新的密码。部分智能设备机型具有默认使用前一次输入的 Wi-Fi 密码 功能,请在连接前先手动清除智能设备上的旧密码(机型不同操作方式有所不同,请以您的智能设备使用说明书介绍为准)。

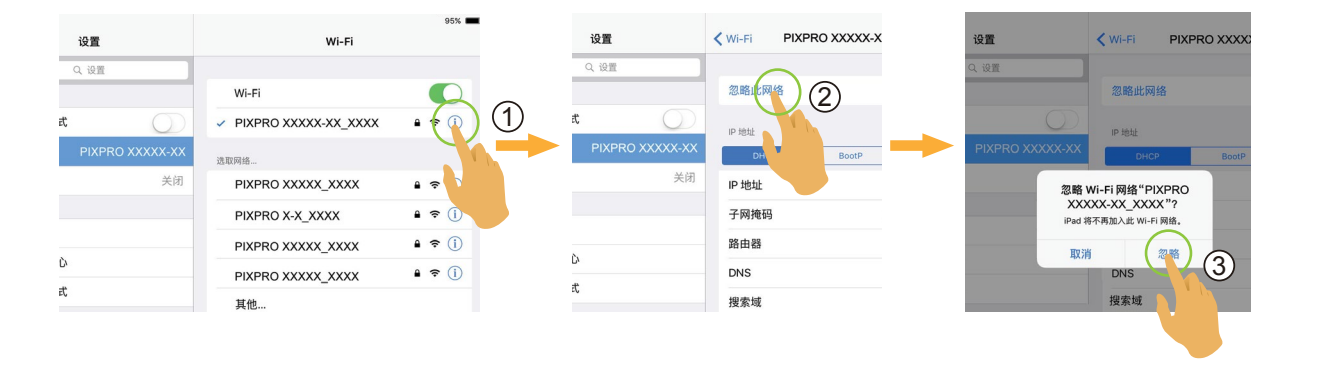

#### iOS系统

#### Android系统

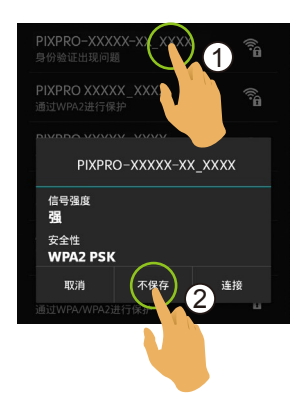

#### 关于

- 查看App版本。
- App连接状态下可查看摄像机固件版本。
- 轻触界面上的官方网址,可以进入网站查询更多的资讯。

#### 在各模式下可调整的菜单:(O--可选用 X--不可选用)

|          | Ď |   | <b>—</b> • |                     |   |                     |   |   |   |                     |   |   |  |
|----------|---|---|------------|---------------------|---|---------------------|---|---|---|---------------------|---|---|--|
| 模式<br>菜单 |   |   |            | II () ()<br>I () () |   | II () ()<br>I () () |   |   |   | II () ()<br>I () () |   |   |  |
| EV值      | 0 | 0 | 0          | 0                   | Х | Х                   | 0 | 0 | Х | Х                   | Х | Х |  |
| 白平衡      | 0 | 0 | 0          | 0                   | 0 | 0                   | 0 | 0 | 0 | 0                   | 0 | 0 |  |
| 展开模式     | 0 | 0 | 0          | 0                   | 0 | 0                   | 0 | 0 | 0 | 0                   | 0 | 0 |  |
| 视角切换     | X | 0 | X          | 0                   | Х | 0                   | X | 0 | Х | 0                   | Х | 0 |  |
| 尺寸       | 0 | 0 | 0          | 0                   | 0 | 0                   | 0 | 0 | 0 | 0                   | 0 | 0 |  |
| 缩时摄影     | X | Х | X          | Х                   | Х | Х                   | Х | Х | Х | Х                   | 0 | 0 |  |
| 动感侦测     | X | Х | 0          | 0                   | Х | Х                   | Х | Х | Х | Х                   | Х | Х |  |
| EIS电子防手振 | X | Х | 0          | 0                   | 0 | 0                   | X | Х | Х | Х                   | Х | Х |  |
| 色彩       | 0 | 0 | 0          | 0                   | Х | Х                   | 0 | 0 | Х | Х                   | Х | Х |  |
| 夜晚拍摄     | X | Х | 0          | 0                   | 0 | 0                   | Х | Х | Х | Х                   | Х | Х |  |
| 水平仪感应器   | 0 | Х | 0          | Х                   | 0 | Х                   | 0 | Х | 0 | Х                   | 0 | Х |  |
| Wi-Fi省电  | 0 | 0 | 0          | 0                   | 0 | 0                   | 0 | 0 | 0 | 0                   | 0 | 0 |  |
| 触控拍摄     | 0 | 0 | X          | Х                   | Х | Х                   | 0 | 0 | Х | Х                   | Х | Х |  |

# ▶3 拍摄方法

🕑 通过 App 拍摄的影像档案都存放在摄像机的存储卡中。

💮 选择 🛑 ,存储的影像档案为方形;选择 🛏 / 🔚 / 〓 / 〓 / 〓 / 〓 / ● / ● ,存储的影像档案为球形。

# 拍照

1. 将摄像机镜头对准拍摄对象,通过智能设备屏幕确认取景。

- 2. 轻触界面上的图标设置相应的参数。
- 3. 轻触 💿 进行拍照。

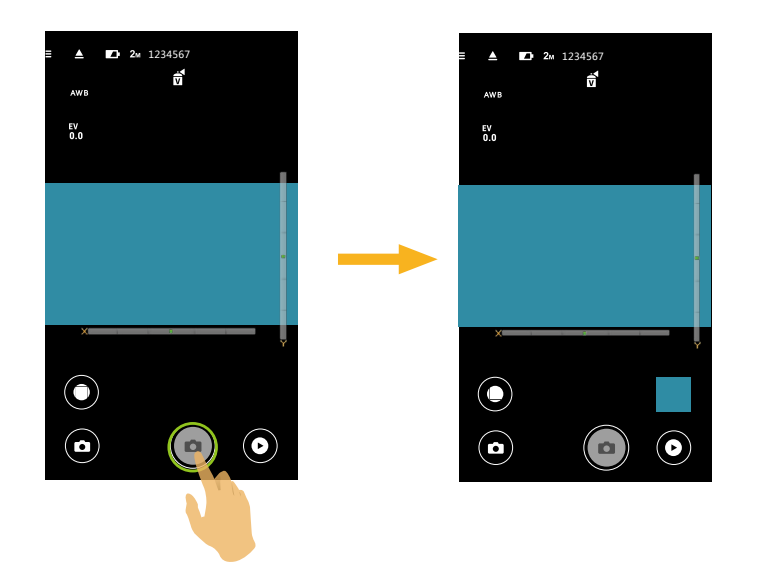

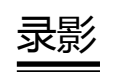

在拍摄画面轻触拍摄模式图标,进入模式选择画面,轻触 🕒,进入录影画面。

1. 轻触界面上的图标设置相应的参数。

2. 参数设置完成后,轻触 🕞 开始录影,轻触 💽 停止录影。

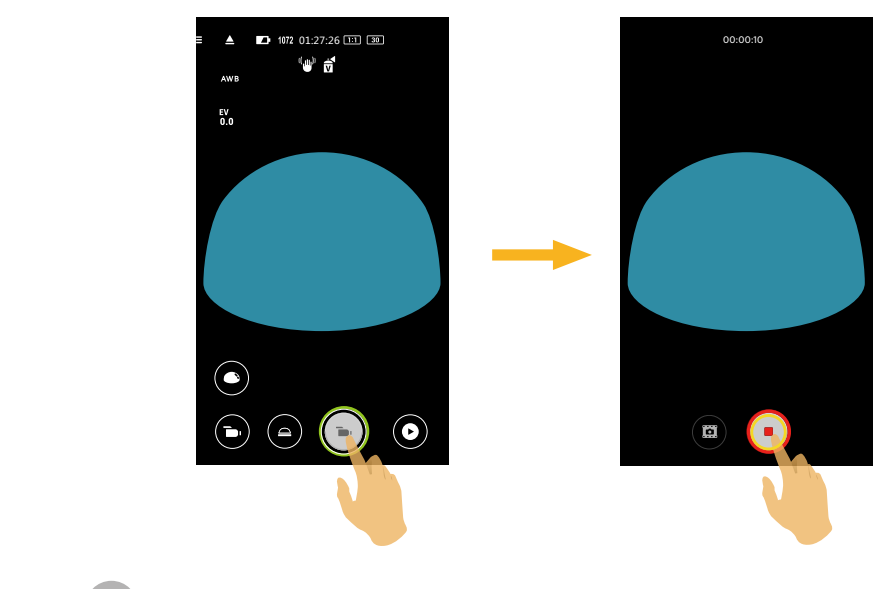

📄 在录影过程中 , 可轻触 🗰 进行拍照。拍摄的照片尺寸固定为 8M 或 2M。

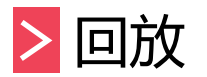

#### 有两种回放方式: • 单张回放【影片/照片】

• 索引回放【摄像机/智能设备】

# >1 远程遥控模式和回放模式切换

1.轻触 ♥ 进入摄像机单张回放界面。
 2.轻触 ♥ 进入索引回放界面。
 3.轻触任一小图进入单张回放界面。
 4.轻触 ♥,进入远程遥控界面。

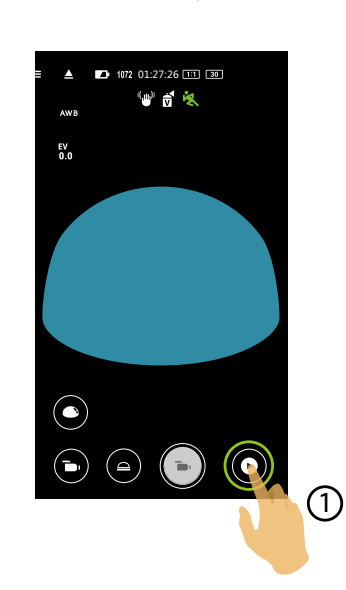

远程遥控界面

#### 单张回放界面

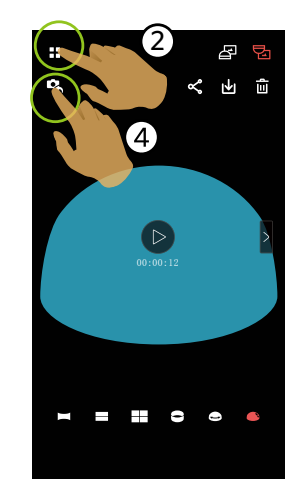

#### 索引回放界面

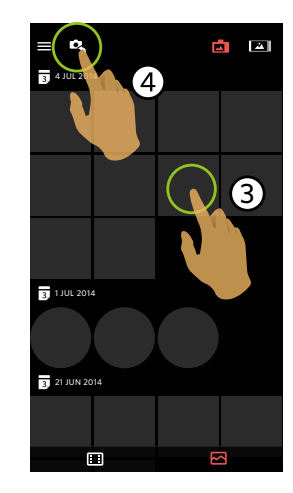

# >2 摄像机和智能设备索引回放切换

- 1.在摄像机的索引回放界面轻触 上 进入智能设备的索引回放界面。
- 2.在智能设备的索引回放界面轻触 🗖 进入摄像机的索引回放界面。

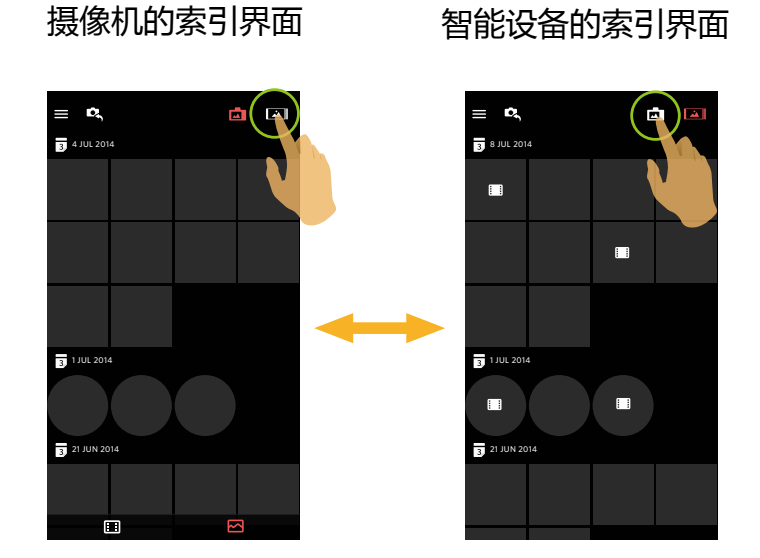

)在智能设备的索引回放界面轻触小图进入智能设备的单张回放界面。

在摄像机的索引回放界面轻触小图进入摄像机的单张回放界面。

# >3回放模式下的图标介绍

# 单张回放

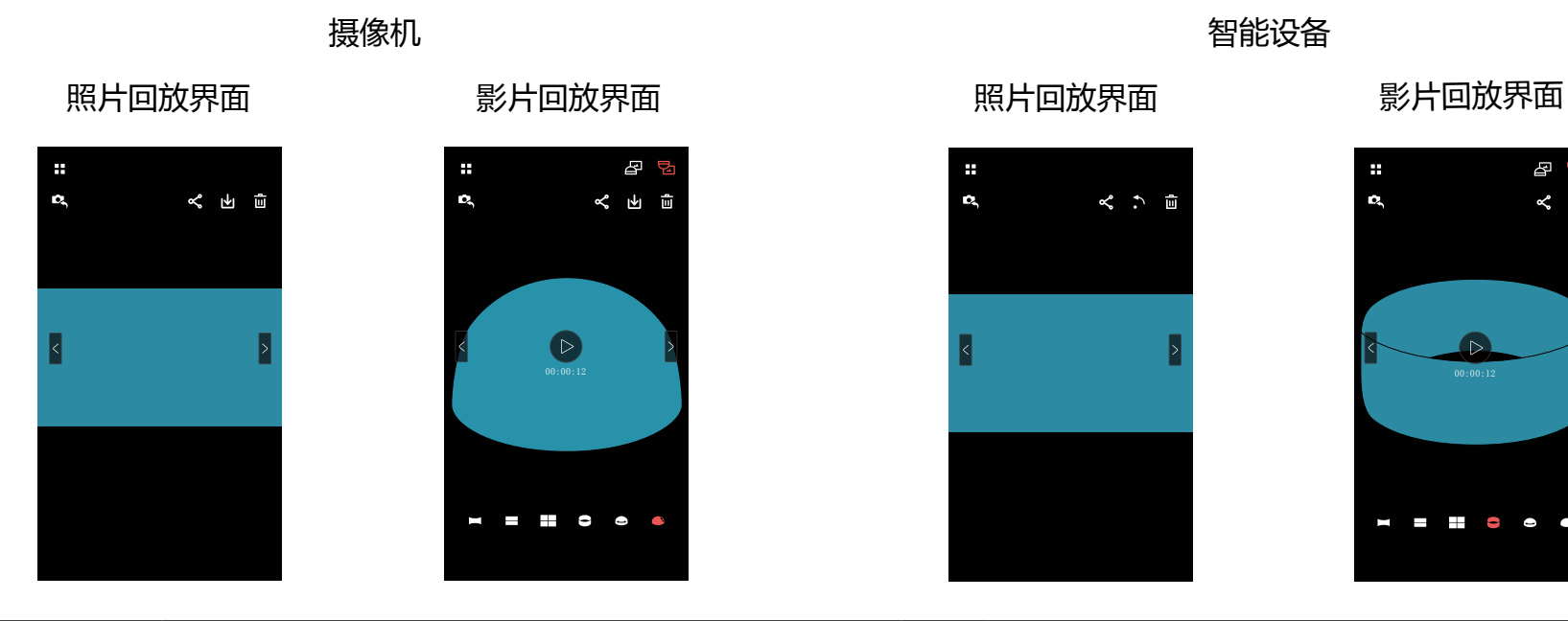

|             |                  | 进入索引回放        |              | 进入拍摄状态        |
|-------------|------------------|---------------|--------------|---------------|
|             | Ľ                | 可将当前档案分享至社交网站 | $\mathbf{A}$ | 将当前档案下载到智能设备中 |
| 照片/影片       | Ē                | 删除当前档案        | •            | 旋转照片          |
|             | $\triangleright$ | 开始播放影片        |              |               |
|             | <                | 切换至前一个档案      | >            | 切换至后一个档案      |
| 球形照片/<br>影片 | A                | 影像显示是正立方向的    | Ē            | 影像显示是倒立方向的    |
|             |                  | 全景            |              | 二分割           |
|             |                  | 四分割           | 9            | 环形            |
|             |                  | 内环景           |              | 半球形           |

 $( \triangleright$ 00:00:12

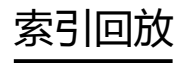

≡ ¢,

3 4 JUL 2014

3 1 JUL 2014

3 21 JUN 2014

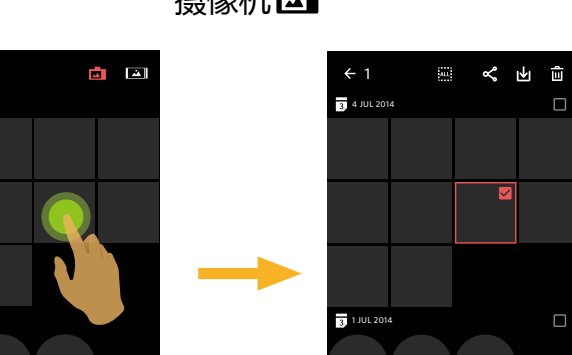

3 21 JUN 2014

摄像机 🗖

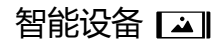

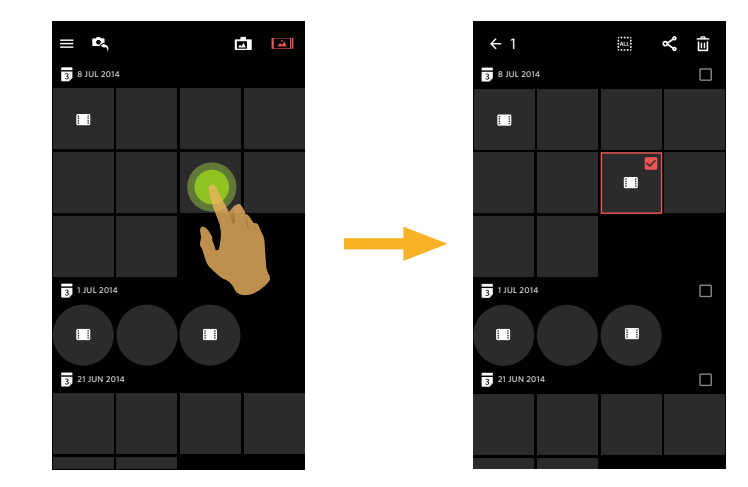

|          | 菜单            | ÷                 | 返回上一级界面         |
|----------|---------------|-------------------|-----------------|
| D,       | 进入拍摄状态        | ALL               | 选取所有档案          |
| <b>~</b> | 可将所选档案分享至社交网站 | $\mathbf{A}$      | 将摄像机中档案下载到智能设备中 |
| Û        | 删除所选档案        |                   |                 |
| ::       | 影片档案          | $\mathbf{\Sigma}$ | 照片档案            |

# >4回放模式下的功能介绍

## 手势操作

- 1. 隐藏/显示图标:单指轻触影像一次。
- 2.放大影像(方形影片除外):单指快速轻触影像两次,影像放大2倍或双指展开来放大照片(可用单指上下左右移动影像)。 缩小影像(方形影片除外):再次快速轻触两次,恢复原尺寸或双指合拢来缩小照片。
- 3.浏览前后档案:轻触 < / >。

旋转 🎦 (智能设备单张回放模式)

将照片档案旋转90°(仅限方形照片档案)。

轻触 🏠 ,照片逆时针旋转90°。

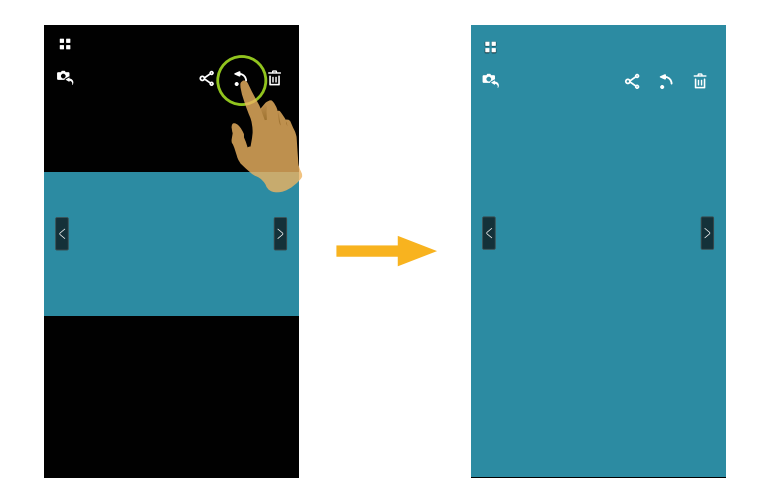

### 选取档案(摄像机和智能设备索引回放模式)

1.长按某个档案小图,进入多选画面。

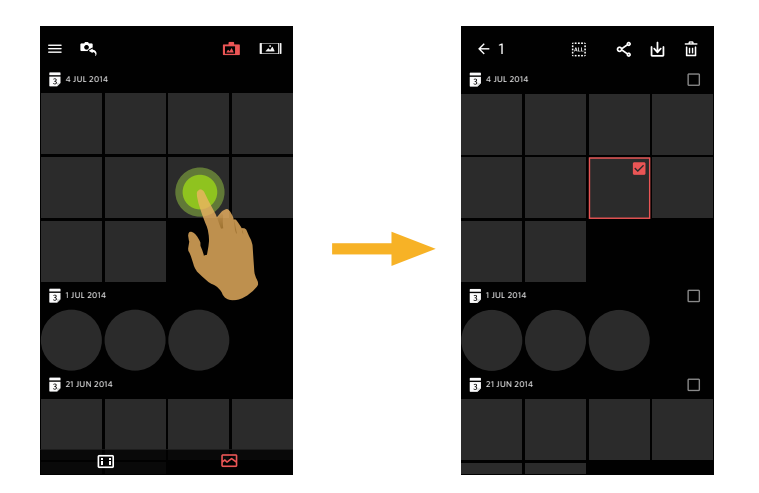

2.通过手指上下滑动屏幕浏览前后档案。

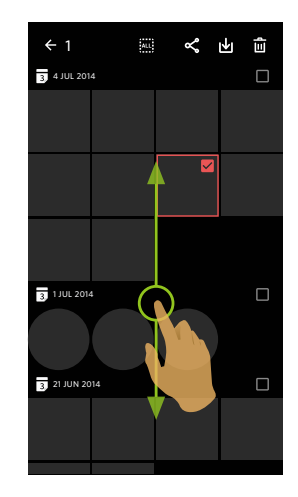

#### 3.选取档案

3.1. 轻触 3 日期档案夹后的 🗌 ,选取日期档案夹的所有档案;

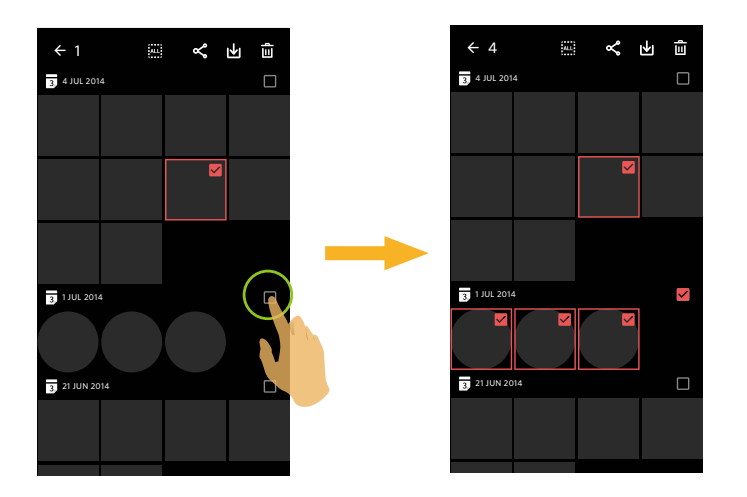

3.2. 轻触档案小图,选取单个档案(第二次轻触,取消选取);

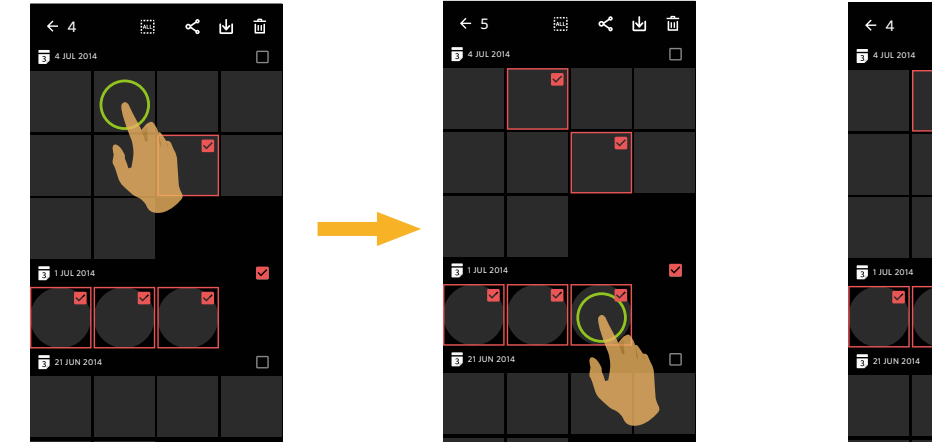

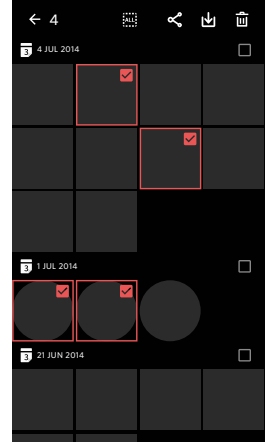

#### 3.3. 轻触 🛄 ,选取所有档案;轻触 🔤 ,取消选取,返回索引回放界面。

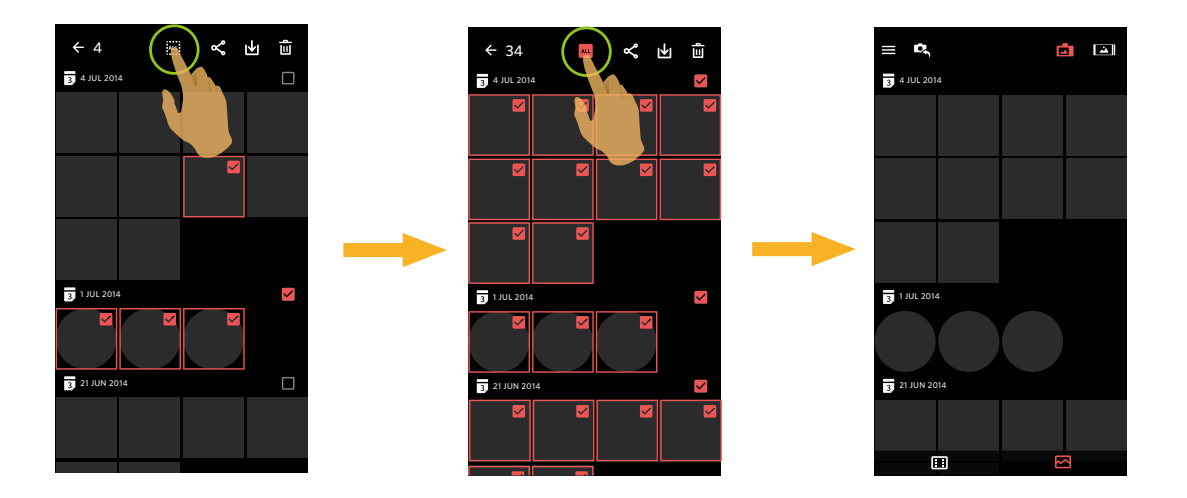

## 下载 止 (摄像机单张回放模式和索引回放模式)

将摄像机中的照片或影片档案下载到智能设备中。

#### 摄像机单张回放模式:

- 1.选取您想要下载的档案,轻触 🕁 开始下载。
- 2.若下载过程中轻触 💉 ,并在弹出界面选择"是",将取消下载。
- 3.下载完成后,轻触 🗸 ,返回到回放界面。

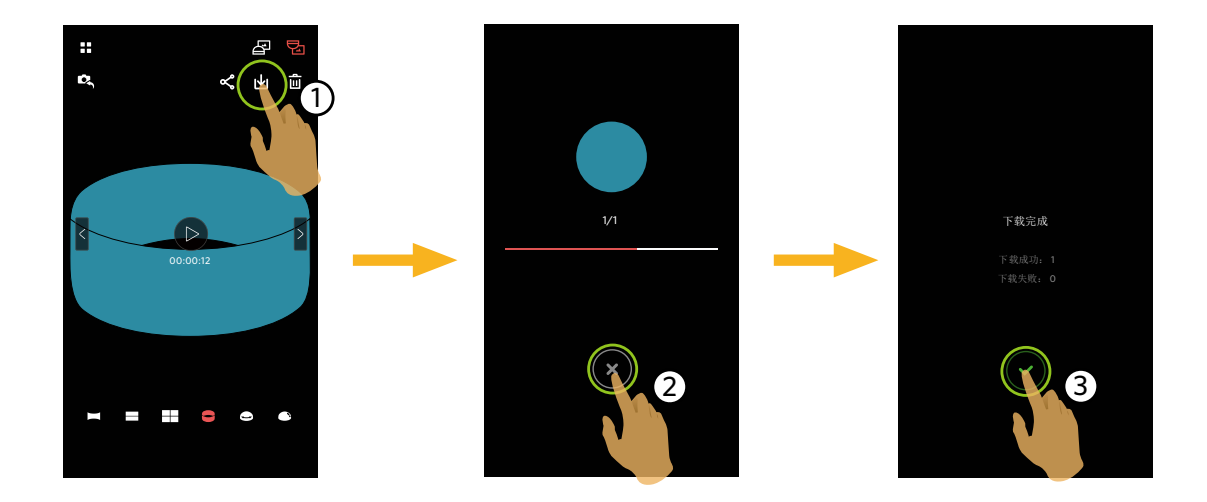

#### 摄像机索引回放模式:

1.选取您想要下载的单一或多个档案,轻触 → 开始下载。
 2.若下载过程中轻触 × ,并在弹出界面选择"是",将取消下载。
 3.下载完成后,轻触 ∨ ,返回到回放界面。

# 分享 욱

将照片或影片档案分享到社交网站上。

#### 摄像机单张和索引回放模式:

1.选取您想要分享的单一或多个档案,轻触 < 开始下载。

2.若下载过程中轻触 💉 ,并在弹出界面选择"是",将取消下载。

- 3. 下载完成后,可将当前档案进行分享。
  - 开启行动数据网路状态下:选择社交网站进行分享。
  - 未开启行动数据网路状态下:

■ iOS系统

请按界面提示进行分享。

Android系统

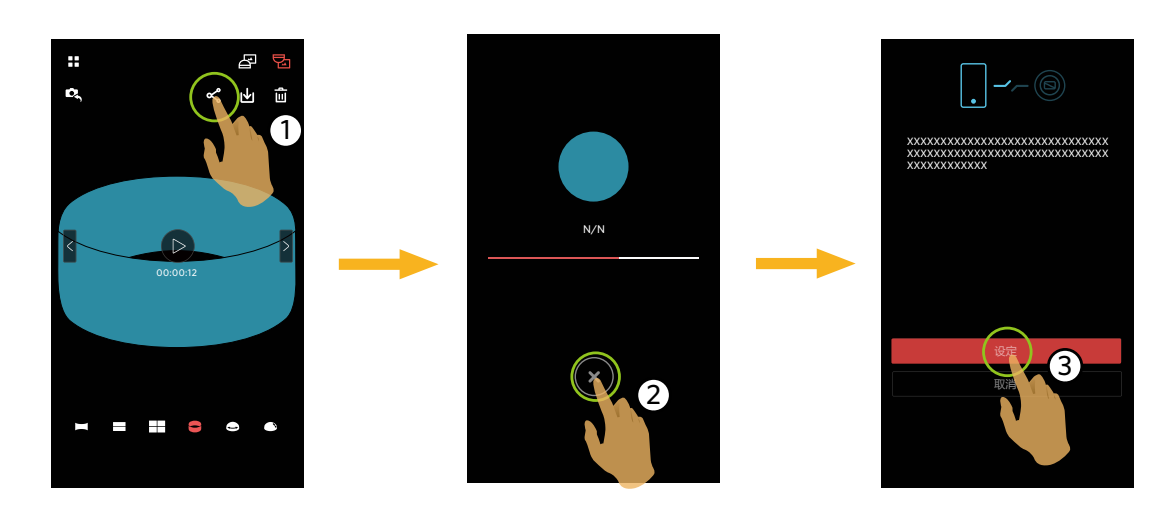

「设定」:开启行动数据网路或可以上网的Wi-Fi热点。

「取消」:返回回放画面。

若选择"设定",并切换网路后,界面出现3个选项:
 "设定":更改网路设定。
 "分享":选择社交网站,进行分享。
 "取消":取消分享。

📄 当网路变更时 , App会自动关闭。

#### 智能设备的单张和索引回放模式:

请参阅摄像机单张和索引回放模式下分享的操作方法进行分享。

#### 删除 💼

删除所选的照片或影片。

#### 索引回放模式:

1.选取您想要删除的单一或多个档案,轻触 🛄。

2.在弹出的提示画面中,选择"删除"确定。

#### 单张回放模式:

1.选取您想要删除的档案,轻触 **血**。 2.在弹出的提示画面中,选择"删除"确定。

Android系统

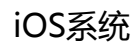

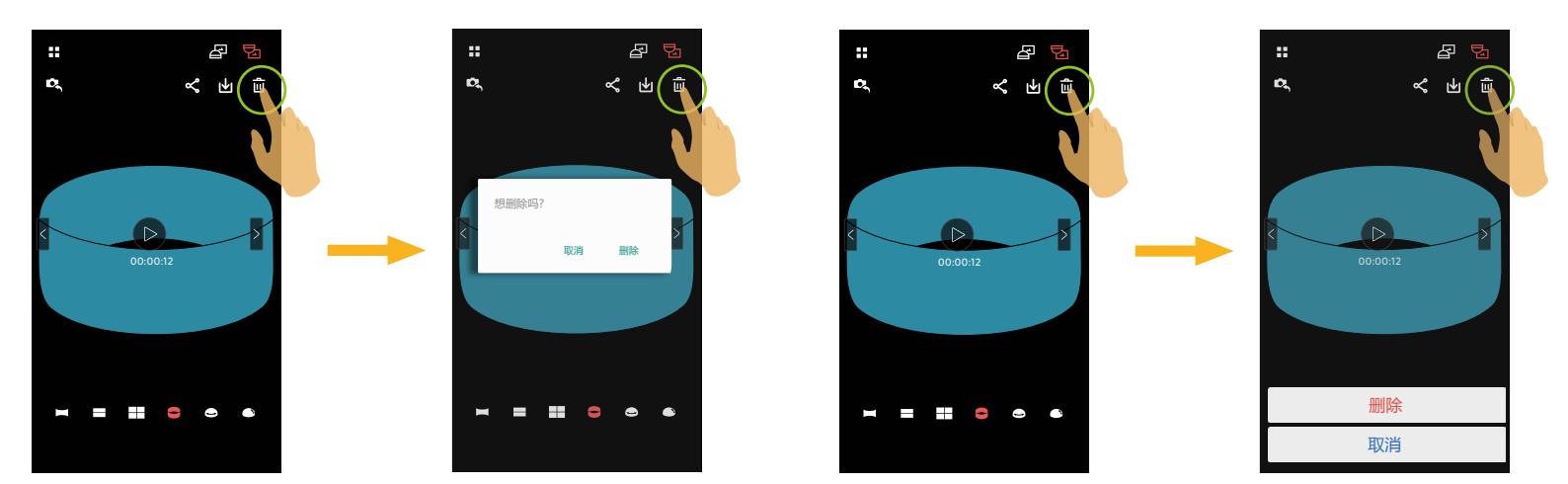

### 影片播放 🕑 (摄像机和智能设备单张回放模式)

无线传输速度较慢,可能会影响观看。我们建议下载档案到您的设备后再播放。

- 1.轻触 🕑 进行播放影片。
- 2.轻触 11 暂停播放影片。
- 3.轻触 ▶ 继续播放影片。
- 4.轻触 ← 返回上一级界面。

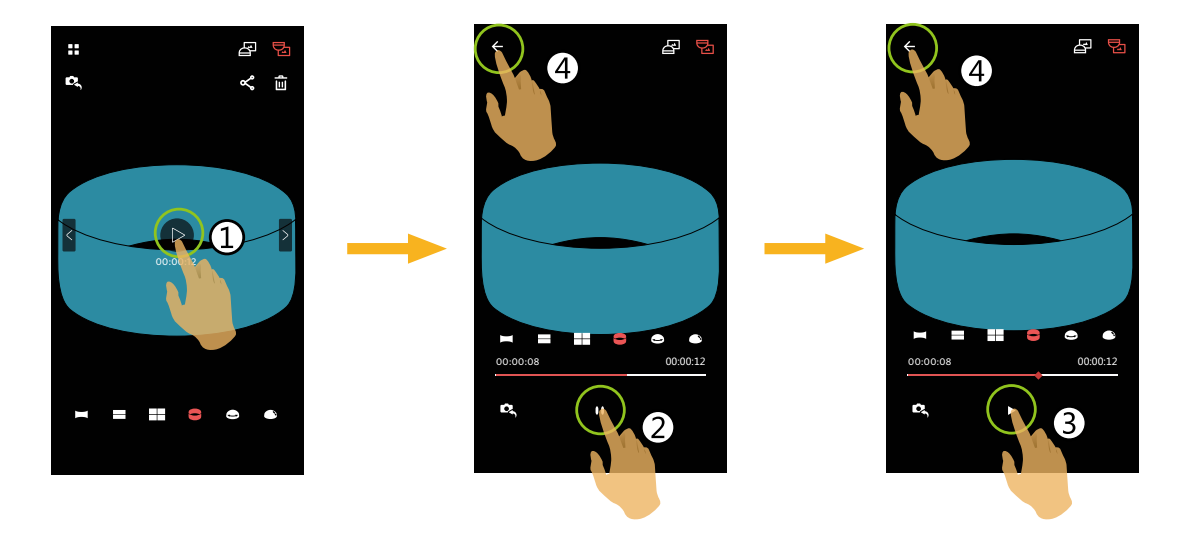

》某些型号智能设备不支持1440x1440 1:1 30p 尺寸的影片,播放时会出现黑屏。此时,请使用 SP360 4K 机型(PC版) 进行播放。 1.轻触 ☱ 出现菜单。

2.轻触需要设定的项目。

3.轻触选项返回菜单。

4.轻触 ← 返回回放界面。

#### YouTube

仅在iOS系统下有此选项。

#### 关于

详情请参见第24页。

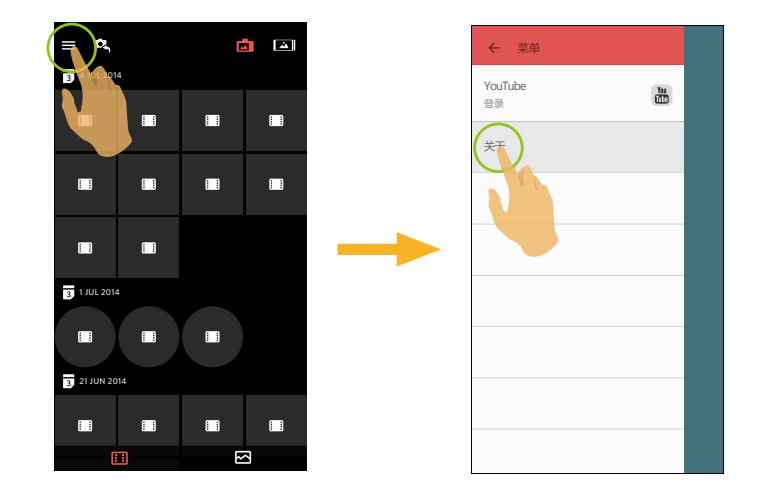

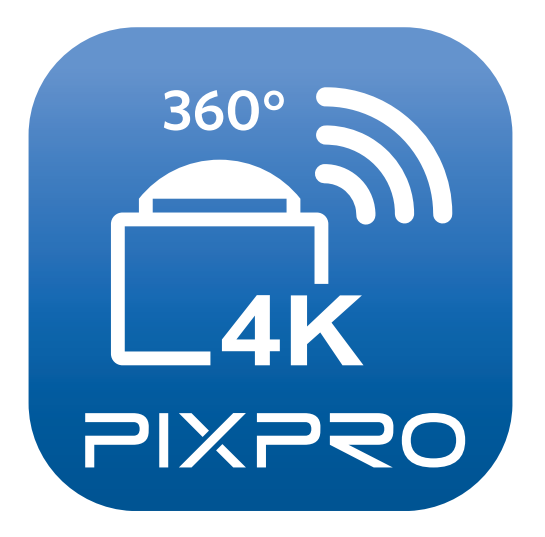

柯达商标及商品外观均获得柯达授权使用。 © 2015 JK Imaging Ltd. All Rights Reserved. JK Imaging Ltd., 17239 So. Main Street, Gardena, CA 90248 USA JK Imaging Europe, 71 Clarendon Road, Watford, WD17 1DS, UK http://kodakpixpro.com